## Инструкция по работе с сайтом ГМУ BUS.GOV.RU

# Ознакомление с результатами независимой оценки качества условий оказания услуг организациями Куйбышевского района

### 1. Зайти на сайт BUS.GOV.RU

| ндекс   | bus.                                                  | gov.ru o¢                                   | ициал                                                  | ьный Са                                      | айт                                                  |                                         |                                     |                                              |             | Найти         |
|---------|-------------------------------------------------------|---------------------------------------------|--------------------------------------------------------|----------------------------------------------|------------------------------------------------------|-----------------------------------------|-------------------------------------|----------------------------------------------|-------------|---------------|
|         | Поиск                                                 | Картинки                                    | Видео                                                  | Карты                                        | Маркет                                               | Новости                                 | Эфир                                | Коллекции                                    | Знатоки     | Услуги        |
|         | 🛚 Госуд                                               | арственн                                    | ые мун                                                 | иципал                                       | пьные у                                              | чрежден                                 | ния                                 |                                              |             | Нашло         |
| 2 De-6- | Босудар<br>Государ<br>учрежде<br>услуг, ка<br>учрежде | оч.ги • • • • • • • • • • • • • • • • • • • | <b>йт</b> с инфо<br>о произво<br>ым слова<br>нги. Кажд | ормацией<br>дить поис<br>м. Такжен<br>ому Чи | о государ<br>ск в реестр<br>присутству<br>тать ещё > | ственных м<br>е учрежден<br>иют аналити | униципал<br>ний по на:<br>ические о | выных<br>званиям, вида<br>тчёты об           | М           | <u>дать о</u> |
|         | ать реп                                               | ТИОН И На<br>Поиск инфо<br>об учрежде       | жать к<br><u>рмации</u><br>ниях                        |                                              | «Резул.<br>Результа<br>независт                      | БТАТЫ НО<br><u>пы</u><br>імой оценки    |                                     | 1МОИ ОЦЕН<br><u>Перечни</u><br>услуг и работ | ки»         | ?             |
|         | d.                                                    | ОФІ<br>для<br>о гос<br>учре                 | <b>ЦИАЛЬНЬ</b><br>размещения<br>хударственн<br>ждениях | <b>ЫЙ САЙТ</b><br>чинформац<br>ыых (муници   | ии<br>пальных)                                       |                                         | Выберите ван<br>Ростовска           | и регион<br>ая обл                           |             | •             |
|         | T ALL A                                               | - 00                                        | Версия для (                                           | слабовидящи                                  | х 💬 Оста                                             | вить отзыв                              | П Личне                             | ый кабинет                                   | Мой профи   | ль            |
| Поис    | к по у                                                | нреждениям                                  | Карте (                                                | Сайту                                        |                                                      |                                         |                                     |                                              | Расширенный | поиск         |
|         |                                                       |                                             |                                                        |                                              |                                                      |                                         |                                     |                                              | Найт        |               |
| 3. Выбр | ать ин                                                | тересуюі                                    | цую Ва                                                 | ас сфер                                      | ру. Напј                                             | ример, «                                | Здраво                              | оохранени                                    | (e».        |               |
|         | I                                                     | Поиск инфо<br>об учрежде                    | <u>рмации</u><br>ниях                                  | Ú                                            | Результа<br>независи                                 | <u>иты</u><br>имой оценки               | -                                   | Перечни<br>услуг и работ                     |             | ?             |
|         | -                                                     | 000                                         | ЦИАЛЬНЬ                                                | ИЙ САЙТ                                      |                                                      |                                         | Выберите вац                        | и регион                                     |             |               |

|                 | ОФИЦИАЛЬНЫЙ САЙТ<br>для размещения информации<br>о государственных (муниципальных)<br>учреждениях |                                     | Выберите ваш регион<br>Ростовская обл |                |          | T               |
|-----------------|---------------------------------------------------------------------------------------------------|-------------------------------------|---------------------------------------|----------------|----------|-----------------|
| Halles          | ОО Версия для слабовидящих                                                                        | Оставить отзыв                      | â                                     | Личный кабинет | 1        | Мой профиль     |
| Итоговая оцени  | КА КАЧЕСТВА УСЛОВИЙ<br><u>« качества</u> → Итоговая оценка организац                              | ОКАЗАНИЯ УС<br>ий за 2018-2020 годы | слуг                                  | по органи      | изаци    | 19M             |
| 3дравоохранение | культура                                                                                          | Образовании                         | e                                     | <b>~</b>       | Социальн | ре обслуживание |

4. В строке поиска набрать наименование организации или ИНН и нажать кнопку «Найти»

| 0 - 19 баллов       | Найден | o: <b>1</b>                                                                                                | 🗴 Выгрузить в Excel |
|---------------------|--------|----------------------------------------------------------------------------------------------------|---------------------|
| 20 - 39 баллов      |        |                                                                                                    |                     |
| 40 - 60 баллов      | МУ     | НИЦИПАЛЬНОЕ БЮДЖЕТНОЕ УЧРЕЖДЕНИЕ "ЦЕНТРАЛЬНА:                                                              | Найти               |
| 61 - 80 баллов      |        |                                                                                                    |                     |
| 81 100 Garren       | Место  | Наименование организации                                                                                   | Рейтинг 📦           |
|                     | 116    | МУНИЦИПАЛЬНОЕ БЮДЖЕТНОЕ УЧРЕЖДЕНИЕ "ЦЕНТРАЛЬНАЯ РАЙОН<br>БОЛЬНИЦА КУЙБЫШЕВСКОГО РАЙОНА РОСТОВСКОЙ ОБЛАСТИ" | <u>ІНАЯ</u> 92,74   |
| ⊗ <u>Открытость</u> |        | Забоча, куйбышевский Р-Н, с куйбышево, МИУССКАЯ УЛ, 3                                                      |                     |
| Отлично (1)         |        |                                                                                                    |                     |
|                     |        |                                                                                                    |                     |

5. Из перечня выбрать организацию и ознакомиться с результатами независимой оценки

| ๛๛๛๛๛๛๛๛๛๛๛๛๛๛๛๛๛๛๛๛๛๛๛๛๛๛๛๛๛๛๛๛๛๛๛๛๛๛๛                                                                                                    |                              |
|----------------------------------------------------------------------------------------------------|------------------------------|
| Результаты независимой оценки                                                                                                    | КОНТАК                       |
| Размещено<br>(29.07.2019):         АДМИНИСТРАЦИЯ КУЙБЫШЕВСКОГО РАЙОНА<br>(по данным за 2018 год)           Оценка<br>проведена:         Общественный совет при Администрации Куйбышевского района по проведению независимой оценки кач<br>условий оказания услуг медицинскими организациями, участвующими в реализации программы государст<br>гарантий бесплатного оказания гражданам медицинской помощи, расположенными на территории Куйбы<br>района Ростовской области | ества<br>гвенных<br>шевского |
| Итоговая оценка в группе «Больница (в том числе детская)»                                                                                                    |                              |
| 107 место в Российской Федерации среди 428 организаций                                                                                                    | слуги и                      |
| 9 место в <u>Куйбышевское</u> среди 13 организаций                                                                                                    | РАБОТ                        |
| Значения по критериям оценки                                                                                                    |                              |
| О Средневзвешенная сумма по всем критериям                                                                                                    | НЕЗАВ                        |
| Открытость и доступность информации об организации , баллы<br>94                                                                                                    | 9.6 ИСИМАЯ                   |
| 0 1                                                                                                    |                              |
| Комфортность условий предоставления услуг, баллы                                                                                                    | Ā                            |
| 94.0<br>0                                                                                                    | 00 e                         |

#### Оставить отзыв о деятельности организаций Куйбышевского района

1. Из раздела «Результаты независимой оценки» или через Поиск, набрав наименование организации или ИНН, нажать кнопку «Оставить отзыв»

| Tronon no                                                                               | Учреждениям                                                                                                    | Карте Сайту                                                                                                    | <u>Расширенный поис</u>    |
|-----------------------------------------------------------------------------------------|----------------------------------------------------------------------------------------------------|----------------------------------------------------------------------------------------------------|----------------------------|
| муници                                                                                  | ПАЛЬНОЕ БЮДЖЕ                                                                                                    | ТНОЕ УЧРЕЖДЕНИЕ "ЦЕНТРАЛЬНАЯ РАЙОННАЯ БОЛ                                                                                                    | ІЬНИЦА КУЙБЫШЕВСКОГС Найти |
| Показать р                                                                              | езультаты                                                                                                    | Списком 💿 На карте                                                                                                    |                            |
| P                                                                                       |                                                                                                    |                                                                                                    |                            |
|                                                                                         |                                                                                                    |                                                                                                    |                            |
| Найдено 4                                                                               | 545 учреждениі                                                                                                    | й в регионе Ростовская обл                                                                                                    | Сраянить выбранные         |
| Найдено 4<br>1. <u>МУНИЦ</u><br>КУЙБЫ                                                   | 545 учреждениі<br>ИПАЛЬНОЕ БЮДЖ<br>ШЕВСКОГО РАЙОН                                                                      | й в регионе Ростовская обл<br>КЕТНОЕ УЧРЕЖДЕНИЕ "ЦЕНТРАЛЬНАЯ РАЙОННАЯ БОЛЬ<br>НА РОСТОВСКОЙ ОБЛАСТИ"                                                                | Обаанить выбсанные         |
| Найдено 4<br>1. <u>МУНИЦ</u><br>КУЙБЫІ<br>© <u>34694</u><br>86348                       | 545 учреждениі<br>ИПАЛЬНОЕ БЮДЖ<br>ШЕВСКОГО РАЙОН<br>0. Ростовская обл. Ку<br>із17318634831750                         | й в регионе <b>Ростовская обл</b><br>ХЕТНОЕ УЧРЕЖДЕНИЕ "ЦЕНТРАЛЬНАЯ РАЙОННАЯ БОЛЬ<br>НА РОСТОВСКОЙ ОБЛАСТИ"<br>Йбышевский р-н. Куйбышево с. Миусская ул. 3          | Оразнить выбсанные         |
| Найдено 4<br>1. <u>МУНИЦ</u><br>КУЙБЫІ<br>© <u>34694</u><br>© <u>86348</u><br>@ http:// | 545 учреждениі<br>ИПАЛЬНОЕ БЮДЖ<br>ШЕВСКОГО РАЙОН<br>0. Ростовская обл. Ку<br>із17318634831750<br>www.gosuslugi-rostov | й в регионе Ростовская обл<br>ХЕТНОЕ УЧРЕЖДЕНИЕ "ЦЕНТРАЛЬНАЯ РАЙОННАЯ БОЛЬ<br>НА РОСТОВСКОЙ ОБЛАСТИ"<br>Ибышевский р-н. Куйбышево с. Миусская ул. 3<br>лли/sites/49 | Оразнить зыбсанные         |

2. При необходимости войти через портал ГОСУСЛУГИ

3. Нажать кнопку «Предоставить», программа автоматически переводит обратно на сайт BUS.GOV.RU

| Предоставление прав доступа                                                                                                    |
|----------------------------------------------------------------------------------------------------|
| ГИС ГМУ<br>запрашивает следующие права:                                                                                                    |
| <ul> <li>Просмотр Просмотр вашей фамилии, имени и отчества ?</li> <li>Просмотр вашего адреса электронной почты ?</li> <li>Проведение входа в систему ?</li> <li>Просмотр вашего пола ?</li> </ul>  |
| Нажимая «Предоставить», вы разрешаете этой информационной системе использовать<br>указанные данные согласно ее правилам и условиям. Вы всегда можете отозвать это<br>разрешение из своего профиля. |
| Отказать Предоставить                                                                                                    |

4. В случае появления окна «Политика безопасности», отметить пункт галочкой и нажать кнопку «Оставить отзыв»

|         | Закрыть                                                                                                    |   |
|---------|----------------------------------------------------------------------------------------------------|---|
| п<br>На | ПОЛИТИКА<br>формирования отзывов на официальном сайте для размещения<br>информации о государственных и муниципальных учреждениях в<br>информационно-телекоммуникационной сети «Интернет» www.bus.gov.ru                                                                                                    | 0 |
| 1.      | Страница отзывов официального сайта для размещения информации о государственных и муниципальных<br>учреждениях в информационно-телекоммуникационной сети «Интернет» www.bus.gov.ru (далее – Официальный<br>сайт ГМУ) создана для того, чтобы пользователи на основе собственного опыта могли поделиться мнением об<br>особенностях предоставления услуг государственными, муниципальными учреждениями и иными организациями,<br>информация о которых подлежит размещению на Официальном сайте ГМУ, с другими пользователями<br>Официального сайта ГМУ, а также с сотрудниками и учредителями вышеуказанных организаций. | ð |
| l       | Я прочел и согласен с условиями политики формирования отзывов Отменить Отменить                                                                                                    |   |

5. ФИО и электронная почта выгрузятся автоматически с портала ГОСУСЛУГИ. Заполнить форму, ввести символы с картинки и нажать кнопку «Отправить»

| Отзыв об организации: <b>Мунициг</b><br>Куйбыши                                                 | ІАЛЬНОЕ БЮДЖЕТНОЕ УЧРЕЖДЕНИЕ "ЦЕНТРАЛЬНАЯ РАЙОННАЯ БОЛЬНИЦА<br>ЕВСКОГО РАЙОНА РОСТОВСКОЙ ОБЛАСТИ" |
|-------------------------------------------------------------------------------------------------|---------------------------------------------------------------------------------------------------|
| Представьтесь, пожалуйста                                                                       |                                                                                                   |
| Электронная почта                                                                               |                                                                                                   |
| Ваш отзыв о результатах<br>независимой оценки качества<br>оказания услуг в социальной<br>сфере? | ОДа • Нет                                                                                         |
| Заголовок отзыва<br>(Максимальное количество символов 300)                                      |                                                                                                   |
| Тип отзыва                                                                                      | • Положительный 💿 Отрицательный 💿 Пожелание 🏹                                                     |
| Текст отзыва<br>(Максимальное количество символов 4000)                                         |                                                                                                   |
|                                                                                                 | Осталось: 4 000 символов                                                                          |
| Введите символы с изображения                                                                   | локазать<br>другие символы                                                                        |
|                                                                                                 | Отменить Отправить                                                                                |

### Оценить качество оказываемых услуг организациями Куйбышевского района

1. Из раздела «Результаты независимой оценки» или через Поиск, набрав наименование организации или ИНН, выбрать интересующую Вас организацию, нажать кнопку «Оценить»

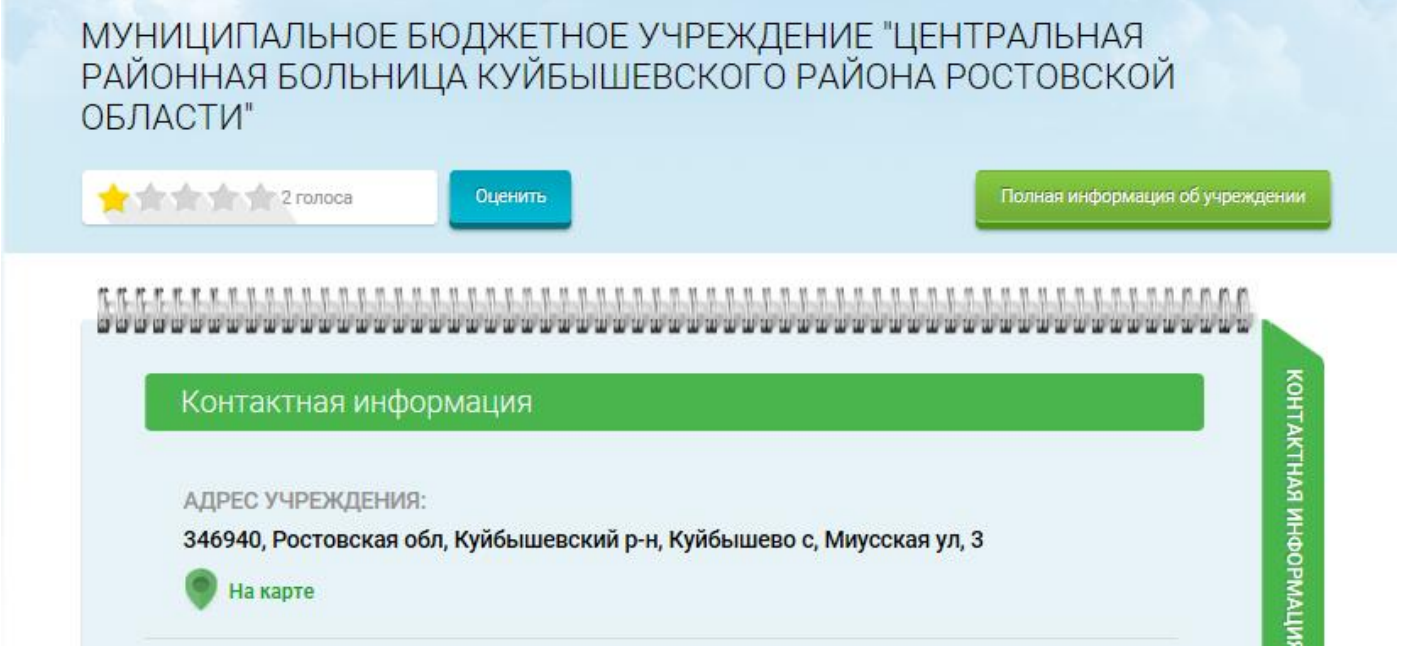

2. В появившемся окне поставить оценки от 1 до 5, ввести символы с картинки и нажать вкладку «Оценить»

2

| Оцените учреждение                                 |                                                                  |  |  |  |
|----------------------------------------------------|------------------------------------------------------------------|--|--|--|
| 1 звезда — неприемлемо<br>5 звезд — отлично        |                                                                  |  |  |  |
| МУНИЦИПАЛЬНОЕ БЮДЖЕТНОЕ У<br>БОЛЬНИЦА КУЙБЫШЕВСКОГ | /ЧРЕЖДЕНИЕ "ЦЕНТРАЛЬНАЯ РАЙОННАЯ<br>О РАЙОНА РОСТОВСКОЙ ОБЛАСТИ" |  |  |  |
| Критерии оценки бесплатных услуг                   |                                                                  |  |  |  |
| Качество оказываемых услуг/работ                   | ****                                                             |  |  |  |
| Квалификация персонала                             | ****                                                             |  |  |  |
|                                                    |                                                                  |  |  |  |
| Критерии оценки платных услуг                      | 🕇 толос                                                          |  |  |  |
| Качество оказываемых услуг/работ                   | ****                                                             |  |  |  |
| Квалификация персонала                             | ****                                                             |  |  |  |
|                                                    |                                                                  |  |  |  |
| Введите символы с изображения:                     | Показать другие символы                                          |  |  |  |
| O                                                  | Результаты                                                       |  |  |  |